## 采购管理系统合同用印申请指引

## 一、如何对采购系统项目进行合同用印申请

(一) 第一步, 判断是否需要登记采购结果

1.自行采购项目,需采购申请人登记采购结果

步骤: 采购申请人在左边菜单栏中点击"用户自行采购-我的采购任务", 在任务列表中的相应流程登记采

购结果,填写采购结果信息后保存,完成采购结果登记。注意合同执行人填写项目经费单位的合同经办人。

2.非自行采购项目,无需登记采购结果,直接进入第二步。

(二) 第二步, 发起用印申请

步骤一:登录合同执行人的账号。

步骤二:

采购实施完成且已登记采购结果的项目,在左边菜单栏中点击"合同管理-用印申请-待发起"(见图1) 或在首页待办任务里找到合同管理-用印申请待发起(图2),进入页面之后,点击相应项目【提交】按钮。

| 🕀 采购     | 管理 | 系统  | 充  |                  |                    |                     |                |           |            |        |             |            |         |       |        | Q 🚛    |
|----------|----|-----|----|------------------|--------------------|---------------------|----------------|-----------|------------|--------|-------------|------------|---------|-------|--------|--------|
| ⑥ 预算管理   | ~  | G   | 颉  | 用印申请×            |                    |                     |                |           |            |        |             |            |         |       |        |        |
| ⑥ 采购项目   | ~  | 待器  | 发起 | (636) <b>문</b> 2 | 发起 (226)   待审核 (3) | ) 已审核 (222)         |                |           |            |        |             |            |         |       |        |        |
| ⑥ 采购执行   | ~  | 采购等 | 鲟  |                  | 采购项目               | 采购供应商               | 合同执            | 行人        | 查询 重       | 置 更多+  |             |            |         |       |        |        |
| ⑥ 用户自行采购 | ~  | វាជ |    | 期因此用印            |                    |                     |                |           |            |        |             |            |         |       |        |        |
| ⑥ 校内招标采购 | ~  | 序号  |    | 操作               | 采购编号 😂             | 采购项目 😂              | 采购供应商 🗇        | 采购金额(元)   | 供应商联系人 🗇   | 合同执行人命 | 联系电话≑       | 成交日期≑      | 成交已过天数▲ | 流程状态≑ | 合同状态 🗇 | 合同类型 🗇 |
| ③ 委托代理采购 | ~  | 1   |    | [揭交] [壹看]        | 其他货物-20250521-03   | 其他货物-20250521-03    | 译新 (广州) 教育投资有限 | 115524    | 門国雄        | 刘燕     | 18529212334 | 2025-05-16 | 5       |       |        |        |
| ⑥ 采购实施   | ~  | 2   |    | [揭交] [查看]        | ZBXM-2025-160-01   | 2025年五一节、春季健身活动及国族  | 广东德力云信息科技有限公   | 433069.5  | 朱俊奇        | 朝芳     | 15521008709 | 2025-05-13 | 8       | 未提交   | 未蓋章    | 项目合同   |
| 合同管理     | ~  | 3   |    | [揭交] [查看]        | ZBXM-2025-210      | 2025年五一講午节工会坚果采购项目  | 广东德力云信息科技有限公   | 259997    | 朱俊奇        | 胡蓉     | 15521008709 | 2025-05-06 | 15      |       |        |        |
| 用印申请     |    | 4   |    | [提交] [查看]        | 其他服务-20250428-03   | 質他服务-20250428-03    | 国研兴华教育咨询 (北京)  | 144000    | 亭龄         | 肖悦洋    |             | 2025-04-28 | 23      | 未提交   | 未蓋章    | 项目合同   |
| 采购合同管理   |    | 5   |    | [提交] (重看)        | 其他服务-20250427-03   | 其他服务-20250427-03    | 广州超星信息技术有限公司   | 195500    | 张珊骥        | 白歌乐    | *           | 2025-04-24 | 27      |       |        |        |
| 合同查询     |    | 6   |    | [提交] [查看]        | 液晶显示器              | 液晶显示器               | 东莞京东利昇贸易有限公司   | 1898.99   | 东莞东东利昇贸易有限 | 王真真    | 13763327460 | 2025-04-22 | 29      |       |        |        |
| ∞ 验收管理   | ~  | 7   |    | [提交] [查看]        | 其他质物-20250418-02   | 其他质物-20250418-02    | 广州向未来体育科技有限公   | 77050     | 夏焱华        | 李珍珍    | 18320191438 | 2025-04-18 | 33      | 未提交   | 未盖章    | 项目合同   |
| 一 谷产管理   | ~  | 8   |    | [提交] [查看]        | ZBXM-2025-117      | 大学城校区公房局部修缮 (2024年) | 广东寨山建设有限公司     | 346276.58 | 防森泽        | 李俊銮    | 13556402531 | 2025-04-17 | 34      | 未提交   | 未蓋章    | 项目合同   |

**冬** 1

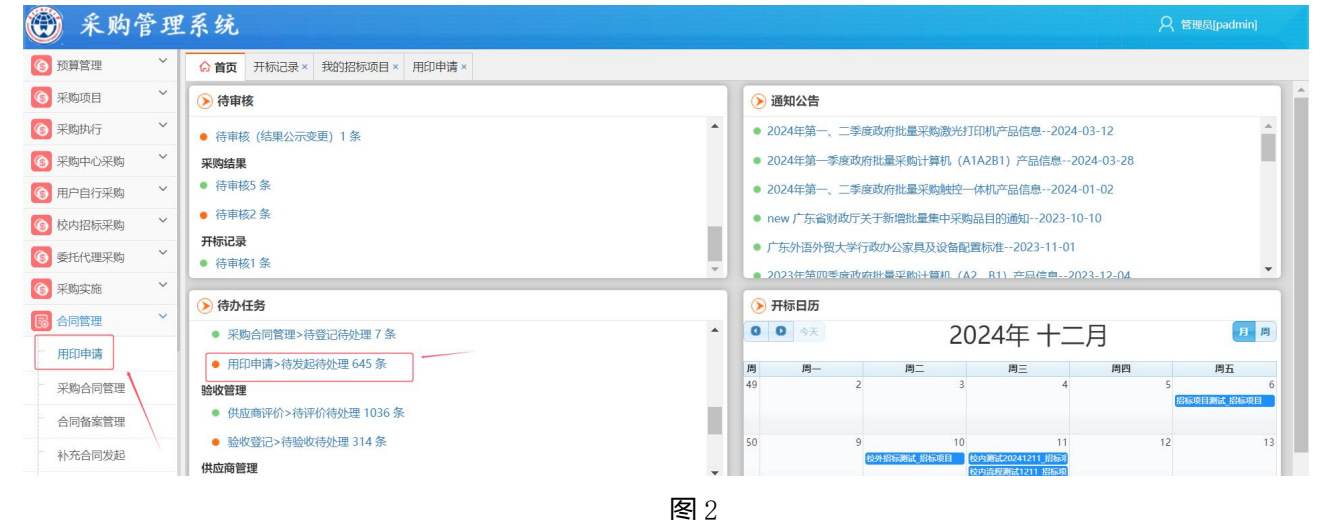

1

| 步骤:      | _: | 上传合同      | 司相关材料,点           | 〔击【提交】按钮     | 日,如 | 下图:     |    |      |     |      |       |          |
|----------|----|-----------|-------------------|--------------|-----|---------|----|------|-----|------|-------|----------|
| 🛞 采购     | 管理 | 系统        |                   |              |     |         |    |      |     |      | A the | [padmin] |
| 预算管理     | ~  | ☆ 首页 开标记: | 录× 我的招标项目× 用印申请×  | 用印申请提交×      |     |         |    |      |     |      |       |          |
| ⑥ 采购项目   | ~  |           | 中が見ていた。           |              |     |         |    |      |     |      |       |          |
| ⑥ 采购执行   | ~  | Ŧ         | 平均之件:<br>《购结果确认函: |              |     |         |    |      |     |      |       |          |
| ⑥ 采购中心采购 | ~  |           | 备注:               |              |     |         |    |      |     |      |       |          |
| ⑥ 用户自行采购 | ~  |           |                   |              |     |         |    |      |     |      |       |          |
| ⑥ 校内招标采购 | ~  | 🖹 采购清单    | 1                 |              |     |         |    |      |     |      |       |          |
| 6 委托代理采购 | ~  | 序号        | 品目名称              | 采购标的         | 数量  | 申报部门    | 校区 | 送货地址 | 联系人 | 联系电话 | 经费编码  | 备注       |
| ⑥ 采购实施   | ~  | 1         | 校内测试20241211      | 校内测试20241211 | 1   | 商学院     |    |      | 王海波 |      | 1     |          |
| 6 合同管理   | ×. | ⑦ 用印申请    | 附件                |              |     |         |    |      |     |      |       |          |
| 用印申请     |    |           |                   |              |     |         |    |      |     |      |       |          |
| 采购合同管理   |    |           | *合同审批材料           | ●上传          |     |         |    |      |     |      |       |          |
| 合同备案管理   |    | *中标通知     | 如书/成交通知书/自行采购审批材料 | : ●上传        |     |         |    |      |     |      |       |          |
| 补充合同发起   |    |           | *合同文本             | ●上传          |     |         |    |      |     |      |       |          |
| 合同查询     |    |           |                   |              | ,   | 1       |    |      |     |      |       |          |
| 🕺 验收管理   | ~  | <u></u>   |                   |              |     | <b></b> |    |      |     |      |       |          |

#### ......

## 二、如何对非采购系统项目发起合同用印申请

步骤一:对于没有在采购系统发起采购申请的项目,在左边菜单栏中点击"合同管理-用印申请-待发 起",进入页面之后,点击【新增】按钮,如下图:

| 🛞 采购:    | 管理 | 系统  | 统         |                          |                      |              |           |         |         |             |            | 久 管理员[pac |       |
|----------|----|-----|-----------|--------------------------|----------------------|--------------|-----------|---------|---------|-------------|------------|-----------|-------|
| 预算管理     | ~  | Gì  | 面<br>开标记  | 录× 我的招标项目× 用印            | <b>申请 ×</b> 用印申请提交 × |              |           |         |         |             |            |           |       |
| 🜀 采购项目   | ~  | 待2  | 发起 (645)  | 已发起 (31) 待审核 (           | (8) 已审核 (19)         |              |           |         |         |             |            |           |       |
| 🜀 采购执行   | ~  | 采购集 | 時         | 采购项目                     | 采购供应商                |              | 查询 重置     | 更多•     |         |             |            |           |       |
| 🜀 采购中心采购 | ~  | 新增  | ÷         |                          |                      |              |           |         |         |             |            |           |       |
| 🜀 用户自行采购 | ~  | 序号  | 操作        | 采购编号⇔                    | 采购项目⇔                | 采购供应商 ≑      | 采购金额(元) 🕯 | 供应商联系人⇔ | 合同执行人 🗢 | 朕系电话⇔       | 成交日期章      | 成交已过天数。   | 流程状态: |
| 🜀 校内招标采购 | ~  | 1   | [提交] [章看] | ZBXM-2024-526            | 校内测试20241211_采购包     | 11111        | 1000000   | ceshi1  | 王海波     | 1111        | 2024-12-11 | 5         | 未提交   |
| 6 委托代理采购 | ~  | 2   | [提交] (畫者) | ZBXM-2024-521            | 招标项目测试_采购包           | 广州道熙建材有限公司   | 40000     | 黄苏珠     | 管理员     | 13600001111 | 2024-12-05 | 11        | 未提交   |
| ⑥ 采购实施   | ~  | 3   | [提交] [查看] | 扫描仪-20241121-03-01-01-01 | 1 扫描仪-20241121-03    | 东莞京东利昇贸易有限公司 | 2900      | 原东      | 周文萍     | 12451       | 2024-12-05 | 11        |       |
| 🐻 合同管理   | ~  | 4   | [提交] [查看] | ZBXM-2024-520            | 校外流程测试1129_采购包       | 111          | 300000    | 测试      | 王海波     | 1111        | 2024-11-29 | 17        | 未提交   |
| 用印申请     |    | 5   | [提交] [查看] | ZBXM-2024-519            | 校内测试1129_采购包         | 戴铭波          | 200000    | 1111    | 王海波     | 111         | 2024-11-29 | 17        |       |
| 采购合同管理   |    | 6   | [提交] [查看] | ZBXM-2024-509            | 校内招标流程_采购包           | 广州市齐文办公用品有限公 | 9999      | 吕先生     | 管理员     | 15521224520 | 2024-11-21 | 25        | 未提交   |
| 合同备案管理   |    | 7   | [提交] [查看] | 液晶显示器                    | 液晶显示器                | 东莞京东利昇贸易有限公司 | 13750     | 京东      | 蔡静雯     | 66963333    | 2024-11-21 | 25        |       |
| 补充合同发起   |    | 8   | [提交] [查看] | ZBXM-2024-507            | 委托代理-16点_采购包         | 广州昕羿信息技术有限公司 | 10000     | 王姬昕     | 管理员     | 13314513395 | 2024-11-21 | 25        |       |

### 步骤二:填写采购结果,\*为必填项,如下图:

| (1) 木肉   | 官坦 | - 杀 犹         |          |     |           |         |     | 兴 管理员[padmin] |
|----------|----|---------------|----------|-----|-----------|---------|-----|---------------|
| 🜀 预算管理   | ~  | ☆ 首页 用印申请×新增用 | 1印申请 ×   |     |           |         |     |               |
| 🜀 采购项目   | ~  |               |          |     | 用印申请      |         |     |               |
| 🜀 采购执行   | ~  | □ 法加速数结果      |          |     |           |         |     |               |
| 🜀 采购中心采购 | ~  |               |          |     |           |         |     |               |
| 🜀 用户自行采购 | ~  | *采购项目:        |          |     | *采购结果:    | ==请选择== | ~   |               |
| 🜀 校内招标采购 | ~  | *采购供应商:       |          |     | *采购金额(元): |         |     |               |
| 🜀 委托代理采购 | ~  | *供应商联系人:      |          |     | *联系电话:    |         |     |               |
| 🜀 采购实施   | ~  | 成交日期:         |          |     | 登记时间:     |         |     |               |
| 6月管理     | ~  | 合同执行人:        | 请选择合同执行人 | ┣选择 |           |         |     |               |
| 用印申请     |    |               | O F佳     |     |           |         |     |               |
| 采购合同管理   |    | 中的通知中:        |          |     |           |         |     |               |
| 合同备案管理   |    | 中标文件:         | ●上传      |     |           |         |     |               |
| 补充合同发起   |    | 采购结果确认函:      | ●上传      |     |           |         |     |               |
| 合同查询     |    | 备注:           |          |     |           |         |     |               |
| 🕺 验收管理   | ~  |               |          |     |           |         |     |               |
| 🤷 资产管理   | ~  |               |          |     |           |         | 1.  |               |
| 前功管理     | ~  | *项目类型:        | 货物类      | ~   | *申报部门:    | 请选择申报部门 | ┣选择 |               |

步骤三:填写经费卡号,添加经费卡号,点击【+添加财务经费】,输入对应经费卡号,选取,点击【确 认】, 如下图:

| 🛞 采购:    | 管理 | 系统             |                                          | 久 管理员[padmin] |
|----------|----|----------------|------------------------------------------|---------------|
| 🜀 预算管理   | ~  | ☆ 首页 用印申请×新增用  | 印申请。                                     |               |
| 🜀 采购项目   | ~  | 备注:            |                                          |               |
| 🜀 采购执行   | ~  |                |                                          |               |
| 🜀 采购中心采购 | ~  |                |                                          |               |
| 🜀 用户自行采购 | ~  | *项目类型:         | 货物类 * 申报部门: 请选择申报部门 通选择中                 |               |
| 🜀 校内招标采购 | ~  |                |                                          |               |
| 6 委托代理采购 | ~  | 添加经费卡号         | ▶ 添加财务经费 ➡ 添加自筹经费 (后勤实体等) ➡ 添加自筹经费(附设学校) |               |
| 🜀 采购实施   | ~  |                | ▲ 汤加平粉清前                                 |               |
| 6同管理     | ~  |                | 14/04/1/43/13++                          |               |
| 用印申请     |    | 上传用印申请附件       |                                          |               |
| 采购合同管理   |    | *合同审批材料:       | ◎上传                                      |               |
| 合同备案管理   |    | *由标语知书/成东语知书/白 |                                          |               |
| 补充合同发起   |    | 行动的变形和特征       |                                          |               |
| 合同查询     |    |                | 0                                        |               |
| 🧧 验收管理   | ~  | "晋间又本:         |                                          |               |

| 项目编号 | :    | 从财务系统获取 | #X    |      |      |
|------|------|---------|-------|------|------|
|      | 项目编码 | 预算项目名称  | 预算负责人 | 预算类型 | 所属部门 |
|      |      |         |       |      |      |
|      |      |         |       |      |      |
|      |      |         |       |      |      |
|      |      |         |       |      |      |
|      |      |         |       |      |      |

#### 步骤四:录入采购清单,如下图:

| 🛞 采购;    | 管理 | 2系统        |                                                                                                    | 久 管理员[padmin] |
|----------|----|------------|----------------------------------------------------------------------------------------------------|---------------|
| 🜀 预算管理   | ~  | ☆ 首页 用印申请× | 新增用印申请×                                                                                                    |               |
| 🔞 采购项目   | ~  |            | 备注:                                                                                                    |               |
| 🔞 采购执行   | ~  |            | 请选择购置货物                                                                                                    | ×             |
| 🔞 采购中心采购 | ~  |            | ◎ 常田由子办公设备                                                                                                    | <u>^</u>      |
| 🜀 用户自行采购 | ~  | *Iį        |                                                                                                    |               |
| 🔞 校内招标采购 | ~  |            | ○多功能一体机(扫描、复印、打印) □ 頭墨打印机、□ 针式打印机 □ 投影仪 □ 扫描仪 □ 平板式计算机 □ 液晶显示器                                                                                                    |               |
| ◎ 委托代理采购 | ~  | 一 添加经费卡    | □ 碎砾机 □ 复印机 □ 服务器 □ 交换设备 □ 视频会议系统设备                                                                                                    |               |
| ⑥ 采购实施   | ~  | 提供         | □ 其它电子设备(映制配置)                                                                                                    |               |
| 6 合同管理   | ~  | 1 删除       | ● 市力公式 (100 × 100 × 100 |               |
| 用印申请     |    |            |                                                                                                    |               |
| 采购合同管理   |    | 🖹 添加采购清    | □ 数学家具 □ 体育设备 □ 文艺设备                                                                                                    |               |
| 合同备案管理   |    | ∅ 上传用印申    |                                                                                                    |               |
| 补充合同发起   |    |            | □ 丁属が以る留態が利用する取得 「ジンは全理的利用する取得、単体理的利用する取得、工作取得 」 世に取得 」 対「シススに中心取得<br>□ 印刷服务   物业管理服务   互联网接入服务   其他服务                                                                                                    |               |
| 合同查询     |    | *合同軍       | ⑦ 其他                                                                                                    |               |
| 🔯 验收管理   | ~  | *中标通知书/成交  | □ 电梯 □ 客车 □ 乘用车 (轿车) □ 其他货物                                                                                                    |               |
| ◎ 资产管理   | ~  | 行采购百       | Nicie IIV/Hi                                                                                                    | ·             |

## 步骤五:上传合同相关附件,点击【提交】按钮,如下图:

| 1          | 删除          | 11       | 11 | 龙仔 | 招标采购中心 | 附设学校经费 |
|------------|-------------|----------|----|----|--------|--------|
| <b>e</b> 7 | 和采购清单       | + 添加采购清单 |    |    |        |        |
| 01         | 上传用印申请附件    |          |    |    |        |        |
|            | *合同审批材料:    | ●上传      |    |    |        |        |
| *中标        | 通知书/成交通知书/自 | ◎上传      |    |    |        |        |
|            | 行采购审批材料:    |          |    |    |        |        |
|            | *合同文本:      | ●上传      |    |    |        |        |
|            |             |          |    |    | 1      |        |
|            |             |          |    |    | 提交     |        |

# 三、登记采购合同及上传合同扫描件

在左边菜单栏中点击"合同管理-采购合同管理-待登记"(见图1)或在首页待办任务里找到合同管理-采购

合同管理-待登记(图2)

| 🎒 采购育          | 管理 | 系    | 统   |         |                     |                        |                |            |               |           |                      |             |              |             |           | 只 ₩雪[202110 |
|----------------|----|------|-----|---------|---------------------|------------------------|----------------|------------|---------------|-----------|----------------------|-------------|--------------|-------------|-----------|-------------|
| ⑥ 预算管理         | ~  | ଜ    | 首页  | 用印申词    | 青× 采购合同管理×          |                        |                |            |               |           |                      |             |              |             |           |             |
| ⑥ 采购项目         | ~  | 1    | 橙记  | (54)    | 合同终稿上传 (0) 已登词      | 군 (3605)               |                |            |               |           |                      |             |              |             |           |             |
| ③ 采购执行         | ~  | 采災   | 编号  |         | 采购项目                | 采购供应商                  | 1              | 同执行人       | 會调            | 重置 更多+    |                      |             |              |             |           |             |
| 🗿 用户自行采购       | ~  |      |     | +*** 43 | NURSEA D            |                        | NGRO HI AND A  | 1000-007-1 | Attended to a | ADDELA    | BM and also find the | 200 D 100 A | attorn Table | MIDIAR A    |           |             |
| 較内招标采购         | ~  | 18.4 | 5   | 19RTF   | 米购销亏平               | 米购坝日♥                  | SIGNATION A    | 米购面银(兀)    | HURLING &     | ◆ 人口₩101日 | 联於电话 🖗               | RESCEIRE -  | PESCESIE X - | TRIASANIN - | EIGHARS + | 日间天坐中       |
| #11.4P100.3280 | ~  | 1    |     | [待登记]   | 其他服务-20241223-01    | 演大利亚本土中文教师大湾区研修班       | 保利酒店管理有限公司白    | 76752      | 除伟荣           | 印春安       | 18929505630          |             |              | 审批通过        | 盖章完成      | 香素合同        |
| 321010424049   | _  | 2    | : [ | [待登记]   | ZBXM-2025-224       | 国际会议厅设备更新升级项目 (二明)     | 广州市胜利电子有限公司    | 973000     | 方海葵           | 陈彦彬       | 13760603626          | 2025-05-19  | 2            | 审批通过        | 盖奎完成      | 项目合同        |
| ③ 采购实施         | ~  | 3    |     | (待登记)   | 其它电子设备(限制配置)-202503 | 其它电子设备(限制配置)-20250328- | 广州屋洋建设工程有限公司   | 148000     | 余华君           | 汪光辉       | 18816831750          | 2025-03-28  | 54           | 审批通过        | 未盖章       | 项目合同        |
| 3 合同管理         | ~  | 4    |     | [待登记]   | ZBXM-2025-224       | 国际会议厅设备更新升级项目(二期)      | 广州市胜利电子有限公司    | 973000     | 方海英           | 陈彦彬       | 13760603626          | 2025-05-19  | 2            | 审批通过        | 盖章完成      | 项目合同        |
| 用印申请           |    | 5    |     | [待登记]   | ZBXM-2025-224       | 国际会议厅设备更新开级项目(二期)      | 广州市胜利电子有限公司    | 973000     | 方海英           | 防窟彬       | 13760603626          | 2025-05-19  | 2            | 审批通过        | 盖章完成      | 项目合同        |
| 采购合同管理         |    | 6    |     | (待登记)   | 其他服务                | 国际旅费、酒店住宿、城市间交通服务      | 广东翔游国际旅行社有限    | 413816     | 黄远辉           | 除宝琛       | 13826430297          |             |              | 审批通过        | 盖章完成      | 项目合同        |
| 合同查询           |    | 7    | . E | [待登记]   | 其他服务-20250421-04    | 其他服务-20250421-04       | 麦可思数据 (北京) 有限: | 289000     | 卢笛            | 李昌瑾       | 12                   | 2025-04-24  | 27           | 审批通过        | 盖奎完成      | 项目合同        |

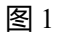

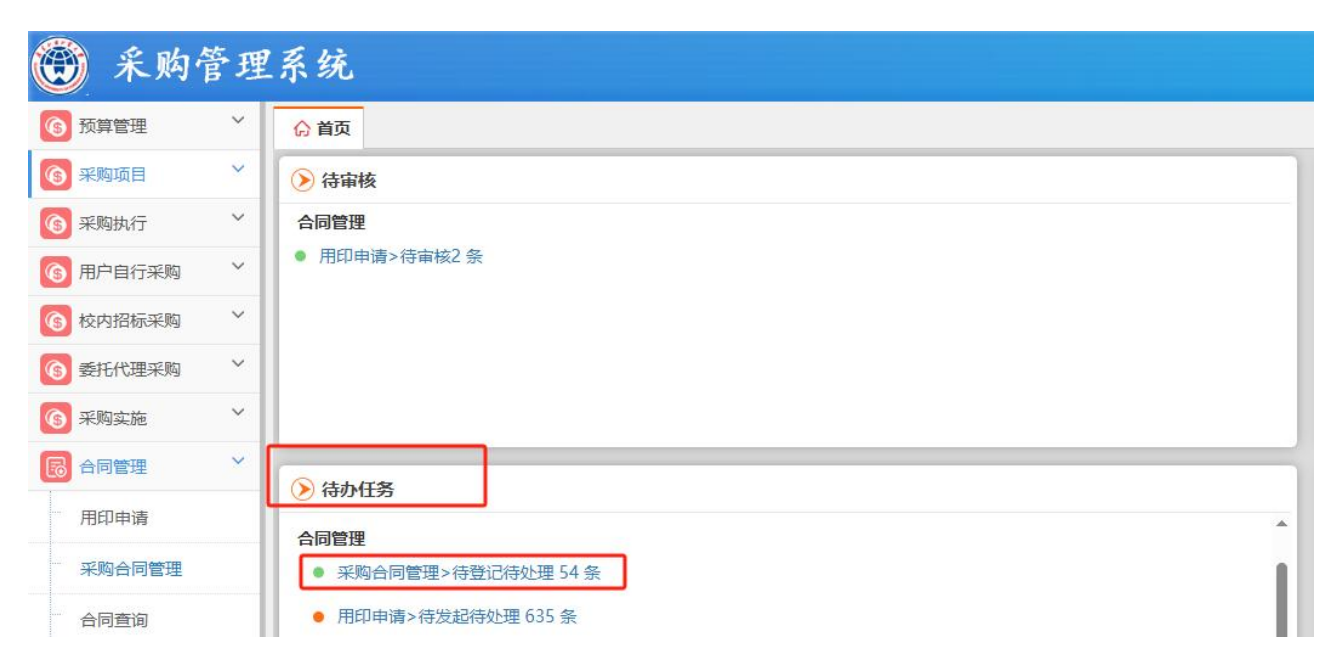